Step 1: Connect ETH network via VPN (if you are not already in the network) <u>https://ethz.ch/content/dam/ethz/associates/services/Service/IT-Services/files/service-desk/guides/vpn-en.pdf</u>

Step 2: Connect D-ITET's computers via VNC: https://computing.ee.ethz.ch/FAQ/VNCUsage

List of computers available in ETZ D96.1:

tardis-b01 tardis-b02 tardis-b03 : tardis-b35 tardis-b36

Here is another step by step tutorial to connect using a Windows computer.

Assuming I am trying to connect to 'tardis-b21' and my username is 'msps\_13fs20'

And I have used Real VNC Viewer that I downloaded from here: https://www.realvnc.com/en/connect/download/viewer/windows/

- Open PuTTY
- Type Host Name (tardis-b21) in the 'Session' category

| 🕵 PuTTY Configuration                                                                                                    |                                                                                                    | ? X                                                            |
|----------------------------------------------------------------------------------------------------|----------------------------------------------------------------------------------------------------|----------------------------------------------------------------|
| Putty Configuration Category:  Session Logging Terminal Keyboard Features Window Appearance Behaviour Translation Selection Connection Data Proxy Teinet Riogin Sel SSH Serial | Basic options for your PuTTY se<br>Specify the destination you want to conner<br>Host Name (or IP address)<br>Lardis-b21.ee.ethz.ch<br>Connection type:<br>Raw O Telnet O Riogin ® SSH<br>Load, save or delete a stored session<br>Saved Sessions<br>Default Settings<br>Close window on ext:<br>Always Never @ Only on c | ? × ission ct to Port 22 1 O Serial Load Save Delete dean exit |
| About Help                                                                                                    | Open                                                                                                    | Cancel                                                         |

- Go to Connection => SSH and type the remote command: ssh tardis-b21

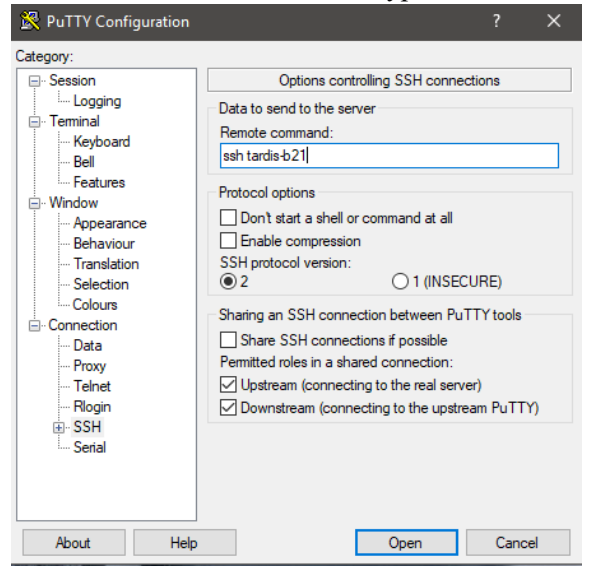

- Click open
- Enter your user name and password

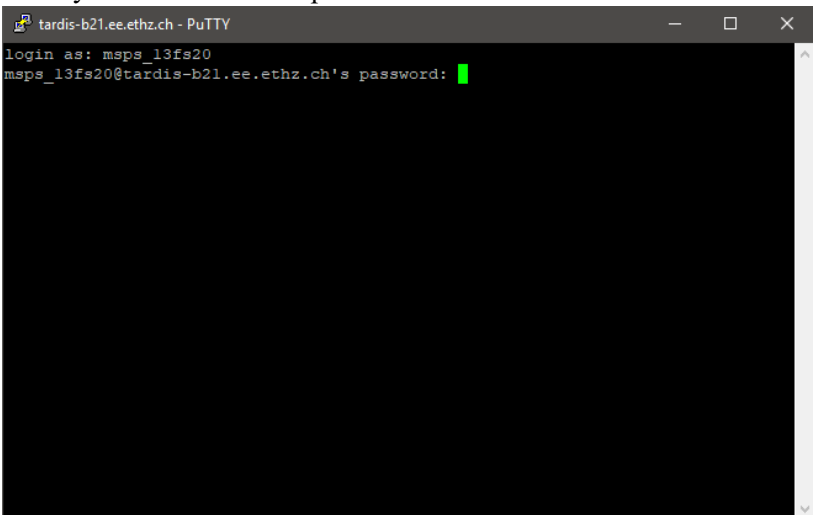

- Press q
- Type the command: vncserver

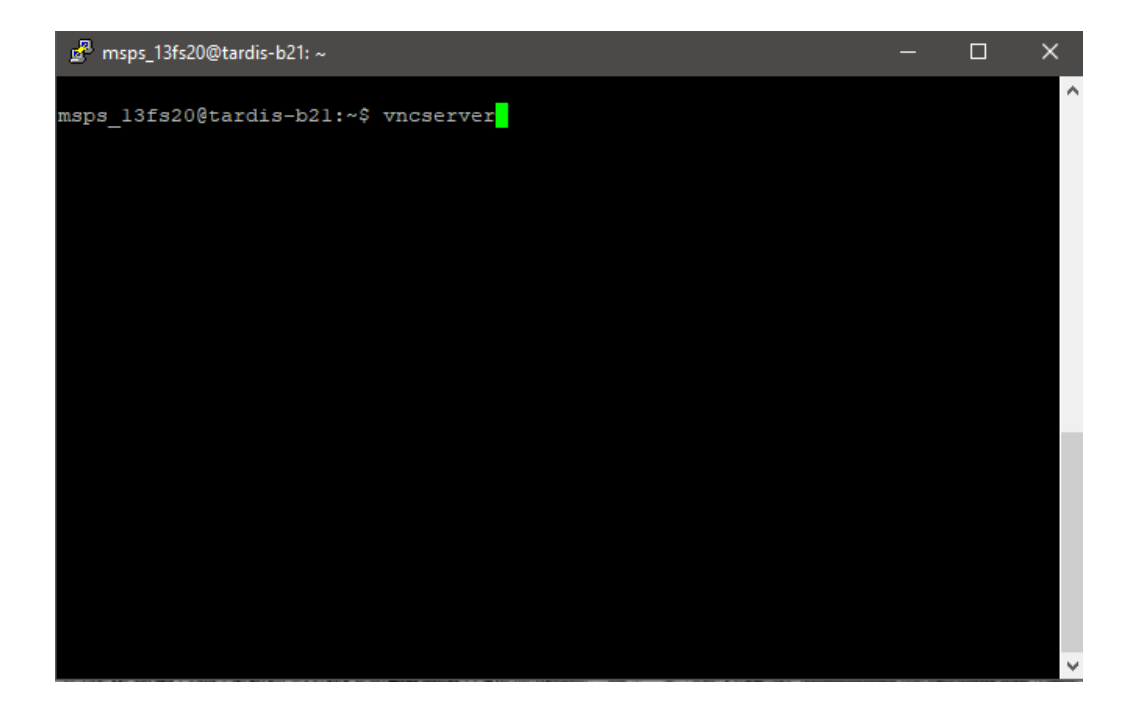

- Create a password to access the desktop. It could be something simple, it is going to be just used for your own vnc connection.

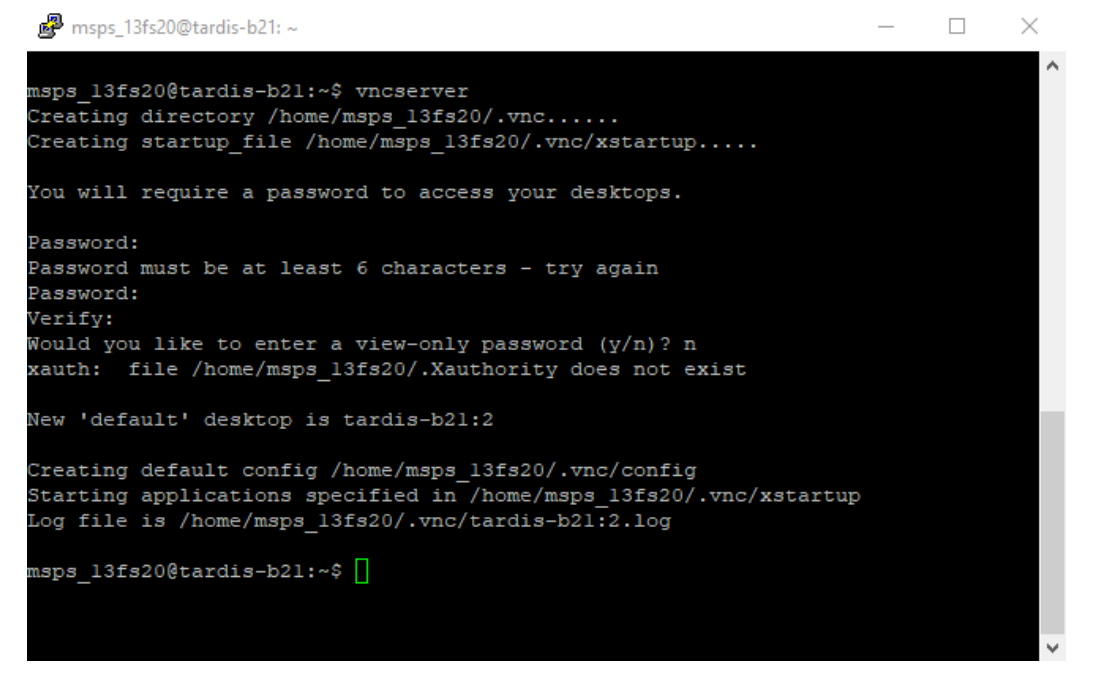

- And it assigns the monitor number here. It is 2 in this case.
- Open VNC Viewer
- Type tardis-b21.ee.ethz.ch:2

| V2 VNC Viewer                                     | — |         | ×   |
|---------------------------------------------------|---|---------|-----|
| File View Help                                    |   |         |     |
| VNC CONNECT<br>by RealVNC tardis-b21.ee.ethz.ch:2 |   | Sign in | . + |
|                                                   |   |         |     |

- Enter the password that you set

| 🙎 Authentic                  | ation                            |                                  |                     | ×        |  |
|------------------------------|----------------------------------|----------------------------------|---------------------|----------|--|
|                              | Authenti                         | icate to VNC:<br>1.ee.ethz.ch::5 | Server<br>902 (TCP) |          |  |
| Enter VNC So<br>(Hint: NOT y | erver credentia<br>our RealVNC a | als<br>account detail            | s)                  |          |  |
| Username:                    |                                  |                                  |                     |          |  |
| Password:                    | •••••                            |                                  |                     | Ø        |  |
| Rememb                       | er password                      |                                  | Forgot p            | assword? |  |
|                              |                                  | OK                               | C                   | ancel    |  |

Then you will be able to see the desktop. You can now open a Terminal and start Comsol as usual.

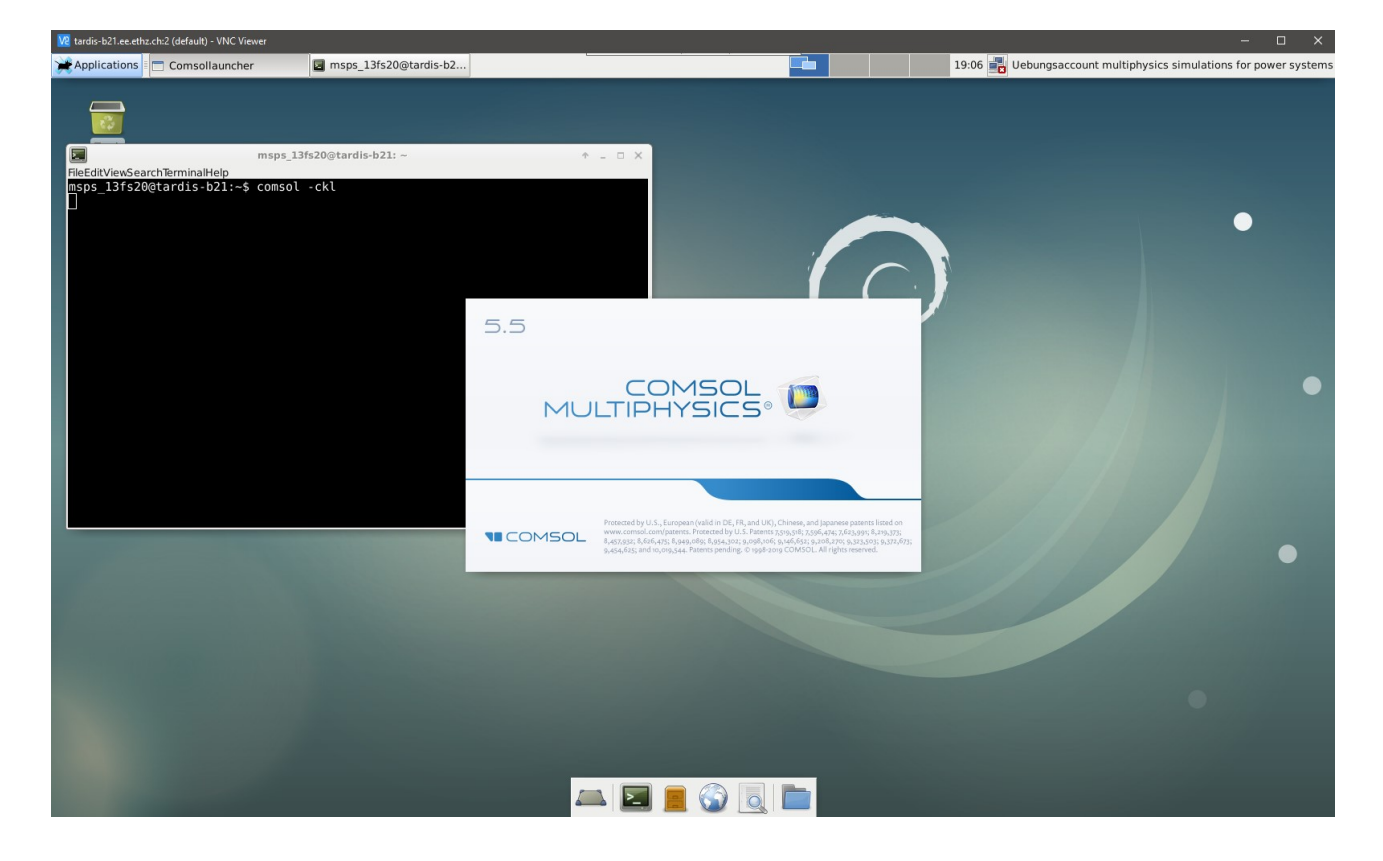